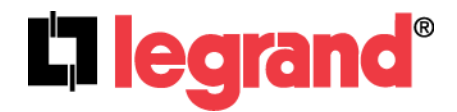

# **CM7000 Outdoor Camera**

**User Manual** 

1308235 Rev.B

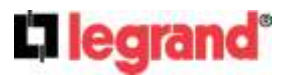

301 Fulling Mill Road, Suite G Middletown, PA 17057 (800)-321-2343

#### **Federal Communications Commission Statement**

This device complies with Part 15 of the FCC Rules. Operation is subject to the following two conditions:

- This device may not cause harmful interference, and
- This device must accept any interference received, including interference that may cause undesired operation.

This equipment has been tested and found to comply with the limits for a class B digital device, pursuant to Part 15 of the Federal Communications Commission (FCC) rules. These limits are designed to provide reasonable protection against harmful interference in a residential installation. This equipment generates, uses, and can radiate radio frequency energy and, if not installed and used in accordance with the instructions, may cause harmful interference to radio communications. However, there is no guarantee that interference will not occur in a particular installation. If this equipment does cause harmful interference to radio or television reception, which can be determined by turning the equipment off and on, the user is encouraged to try to correct the interference by one or more of the following measures:

- Reorient or relocate the receiving antenna.
- Increase the separation between the equipment and receiver.
- Connect the equipment into an outlet on a circuit different from that to which the receiver is connected.
- Consult the dealer or an experienced radio/TV technician for help.

Reprinted from the Code of Federal Regulations #47, part 15.193, 1993. Washington DC: Office of the Federal Register, National Archives and Records Administration, U.S. Government Printing Office.

WARNING: TO PREVENT FIRE OR SHOCK HAZARD, DO NOT EXPOSE THIS PRODUCT TO RAIN OR MOISTURE. THE UNIT MUST NOT BE EXPOSED TO DRIPPING OR SPLASHING WATER.

CAUTION: DO NOT OPEN THE UNIT. DO NOT PERFORM ANY SERVICING OTHER THAN THAT CONTAINED IN THE INSTALLATION AND TROUBLESHOOTING INSTRUCTIONS. REFER ALL SERVICING TO QUALIFIED SERVICE PERSONNEL.

CAUTION: THIS DEVICE MUST BE INSTALLED AND USED IN STRICT ACCORDANCE WITH THE MANUFACTURER'S INSTRUCTIONS AS DESCRIBED IN THE USER DOCUMENTATION THAT COMES WITH THE PRODUCT.

## WARNING: POSTPONE INSTALLATION UNTIL THERE IS NO RISK OF THUNDERSTORM OR LIGHTNING ACTIVITY IN THE AREA.

When using this device, basic safety precautions should always be followed to reduce the risk of fire, electric shock and injury to persons, including the following:

- Read all of the instructions {listed here and/or in the user manual} before you operate this equipment.
- Give particular attention to all safety precautions.
- Retain the instructions for future reference.
- · Comply with all warning and caution statements in the instructions.
- Observe all warning and caution symbols that are affixed to this equipment.
- Comply with all instructions that accompany this equipment.
- Avoid using this product during an electrical storm. There may be a risk of electric shock from lightning. It is recommended that the customer install an AC surge protector in the AC outlet to which this device is connected. This is to avoid damaging the equipment by local lightning strikes and other electrical surges.
- Operate this product only from the type of power source indicated on the product's marking label.
- If you are not sure of the type of power supplied to your home, consult your dealer or local power company.
- Upon completion of any service or repairs to this product, ask the service technician to perform safety checks to determine that the product is in safe operating condition.

Installation of this product must be in accordance with national wiring codes and conform to local regulations.

Wipe the unit with a clean, dry cloth. Never use cleaning fluid or similar chemicals. Do not spray cleaners directly on the unit or use forced air to remove dust.

Keep the device away from excessive heat and humidity and keep the device free from vibration and dust.

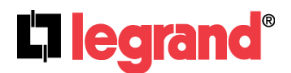

## TABLE OF CONTENTSCM7000 User Manual

| EQUIPMENT PACKAGE CONTENTS                                                |
|---------------------------------------------------------------------------|
| INSTALLING THE CM7000                                                     |
| <u>CM7000</u> Specifications                                              |
| MINIMUM RECOMMENDED COMPUTER SYSTEM REQUIREMENT                           |
| CONNECT THE CAMERA TO NETWORK WITH DHCP SERVER (RECOMMENDED)              |
| СМ7000 Номе Web Page7                                                     |
| CONNECT TO THE CAMERA USING STATIC IP                                     |
| BASIC SETTINGS EXPLANATION                                                |
| SYSTEM SETTINGS PAGE                                                      |
| VIDEO & AUDIO SETTINGS PAGE11                                             |
| CMOS SETTINGS PAGE                                                        |
| NETWORKING SETTINGS PAGE                                                  |
| DDNS SETTINGS PAGE                                                        |
| SIP SETTINGS PAGE                                                         |
| STATUS PAGE                                                               |
| ADVANCED SETTINGS EXPLANATION                                             |
| User Management Page                                                      |
| Maintenance Page                                                          |
| SMTP SETTINGS PAGE (EMAIL ALARM)                                          |
| FTP SETTINGS PAGE (UPLOAD ALARM)                                          |
| ALARM SERVER SETTINGS PAGE (UPLOAD ALARM TO SUPPORTED VMS OR HTTP SERVER) |
| PERIODIC SNAPSHOT                                                         |
| MOTION DETECTION CONFIGURATION PAGE (SET ALARM)                           |
| Syslog Settings Page (Troubleshooting)                                    |
| IP CAMERA FAQ                                                             |

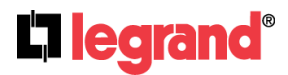

301 Fulling Mill Road, Suite G Middletown, PA 17057 (800)-321-2343

## **Equipment Package Contents**

The CM7000 package contains:

- CM7000 IP Camera
- Wall Plate
- Installation Sheet

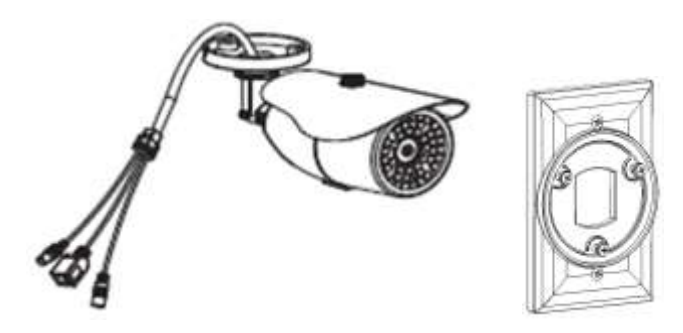

## Installing the CM7000

Run Cat 5 cable from enclosure mounted device supplying power over Ethernet (PoE) to single gang box at intended camera location. The Legrand DA2400 and DA1458 are suitable PoE products.

Attach Cat 5 cable with Ethernet PoE to Camera cable RJ45 jack and feed Camera cables through hole in supplied Wallplate, and mount Wallplate to single gang box using rubber gasket.

Attach Camera to Wallplate using 3 provided screws and position camera for use.

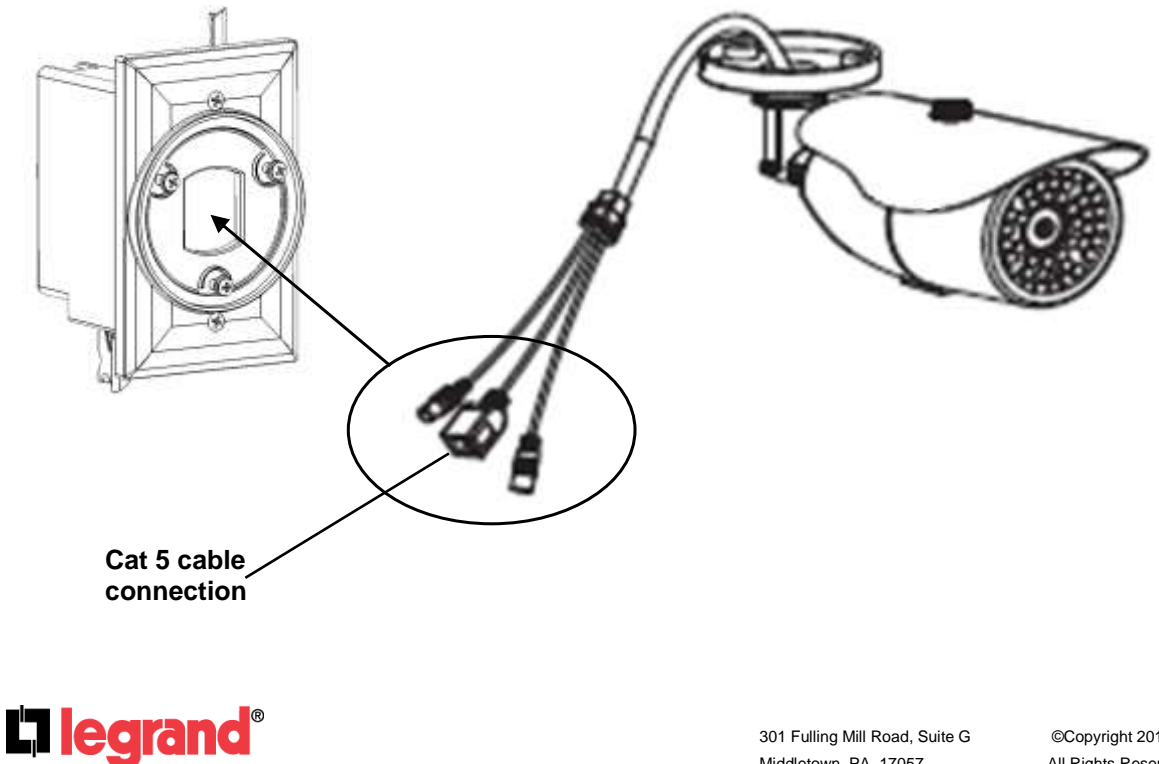

301 Fulling Mill Road, Suite G Middletown, PA 17057 (800)-321-2343

## **CM7000 SPECIFICATIONS**

| Video Compression         | H.264, MJPEG                                                                 |
|---------------------------|------------------------------------------------------------------------------|
| Image Sensor Resolution   | 1/3", 1.2 Megapixel Progressive Scan CMOS, 1280H x 960V                      |
|                           |                                                                              |
| Image Sensor Sensitivity  | Day/Night Mode (exceptional low noise level, low light sensitivity) Shutter: |
|                           | 1/10000 – 1/30 second                                                        |
| Focal Length              | 3.6mm                                                                        |
| Aperture                  | F1.8                                                                         |
| Field Angle (FOV)         | 100.2°(D) x 77°(H) x 54°(V)                                                  |
| IR Cut Filter             | Yes, Mechanical                                                              |
| Day & Night Mode          | IR LED covering up to 10 meter                                               |
| Minimum Illumination      | 0.05 Lux; 0 Lux with IR LED On                                               |
| Responsivity              | 5.48V/Lux-sec (550nm)                                                        |
| Supported Maximum Video   | 1280x960 (25fps)                                                             |
| Resolution and Frame Rate | 1280x720 (30fps)                                                             |
| Video Bit Rate            | 32 Kbps ~ 8 Mbps, Multi-rate for Preview & Recording                         |
| Embedded Analytics        | Motion Detection (up to 16 target areas)                                     |
| Pre-/post-alarm Buffer    | 8MB                                                                          |
| Snapshots                 | Triggered upon events, Send via email/FTP                                    |
| Network Protocol          | TCP/UDP/IP, RTP/RTCP, RTSP, DHCP, DDNS, HTTP, HTTPS, SMTP,                   |
|                           | FTP, NTP, UPnP, Bonjour                                                      |
| SIP/VoIP Support          | Yes                                                                          |
| Power over Ethernet (PoE) | IEEE 802.3af, Class 0                                                        |
| External Cable Connection | Network: RJ45, 10M/100M Auto-Sensing                                         |
|                           | Audio In from external mic - 3.5mm                                           |
|                           | Audio Out to external amplified speaker – 3.5mm                              |
|                           | Power Input                                                                  |
| Dimensions (D x L)        | 94mm (D) x 230mm (L)                                                         |
| Weight                    | 0.52kg                                                                       |
| Temperature / Humidity    | Operating: -20°C ~ 45°C (-4°F ~ 113°F)                                       |
|                           | 10 ~ 90%, RH(non-condensing)                                                 |
|                           | Storage: -30°C ~ 60°C (-22°F ~ 140°F)                                        |
| Non-PoE Power Requirement | 12VDC/1A; Input: 100–240VAC, 50–60Hz                                         |
| Casing                    | IP66 Compliant Weather-Proof Metal Case                                      |
| Compliance                | FCC Part 15, Subpart B Class B; EN 55022 Class B, EN 61000-3-2, EN           |
|                           | 61000-3-3, EN 55024, EN 60950-1; C-tick AS/NZS CISPR 22,                     |
|                           | CISPR 24; IP66                                                               |

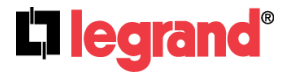

## MINIMUM RECOMMENDED COMPUTER SYSTEM REQUIREMENT

To configure the CM7000, you must have a computer, PC recommended. The minimum recommended PC system requirement listed below:

- Windows 2000, XP, Windows Vista, Windows 7 (32bit or 64bit)
- CPU: Intel Pentium 4 or higher, 2 GHz
- RAM: 1 GB (4 GB recommended for larger systems)
- Support for DirectX 8.0 and above.

## Connect the Camera to network with DHCP server (Recommended)

The CM7000 by default is enabled as a DHCP client, it will automatically get an IP address from the network (router) with DHCP server running.

found in the Bonjour list in Safari

PC: The Camera supports UPnP and the camera can be found in the Network and Sharing Center

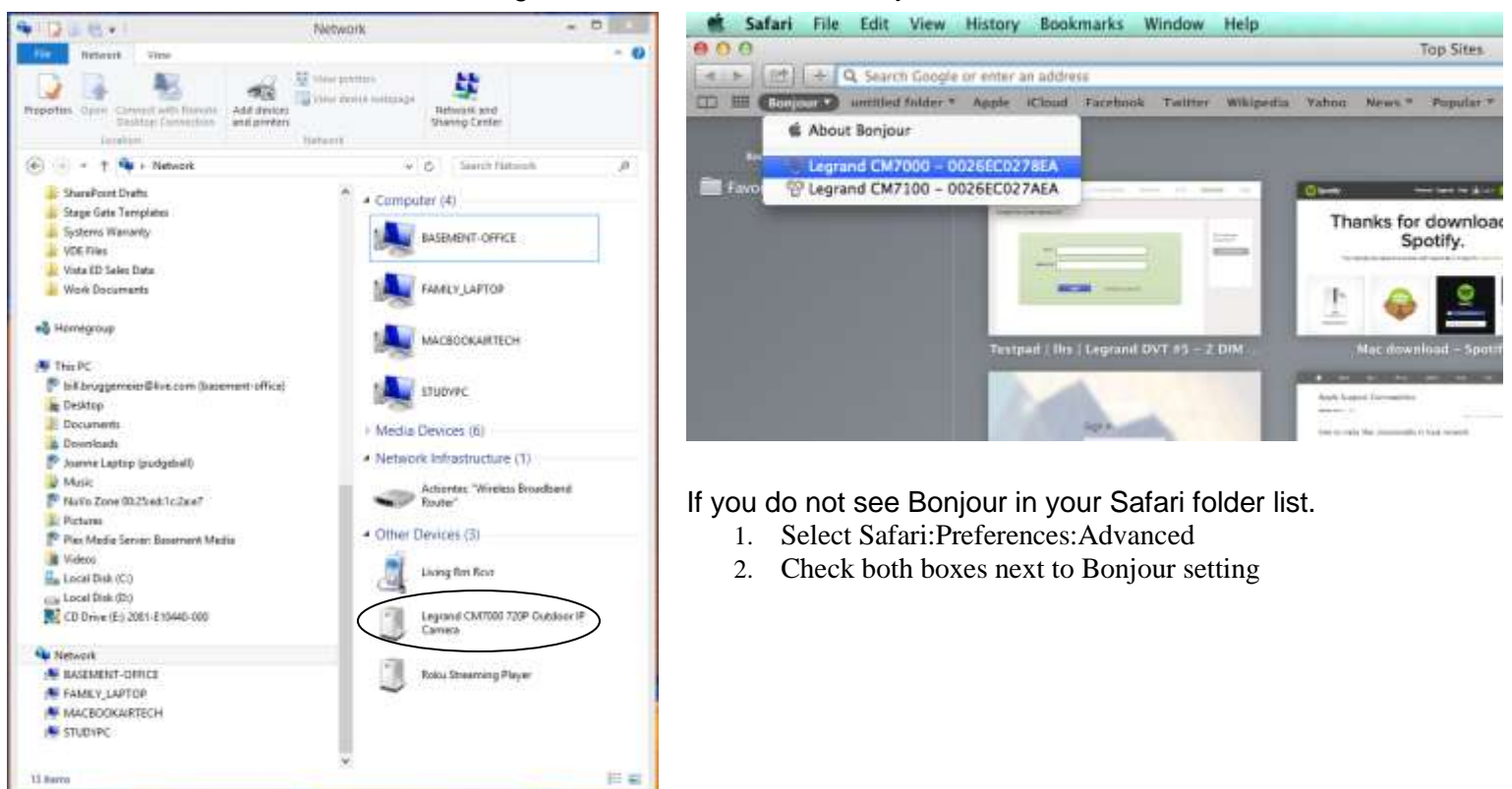

Alternately, the user can find the IP address assigned to the camera from the router's DHCP server log or client list or by using an IP sniffer.

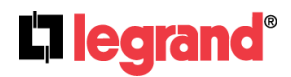

Mac: The Camera supports Bonjour and the camera can be

The camera interface is defaulted to show the image on as many devices as possible (Mobile: iOS, Android & Desktop: Windows & Mac) therefore what you see next depends on the device you are viewing it on and the browser you use.

Click on the camera you wish to view and the default web browser will open.

Internet Explorer Browser

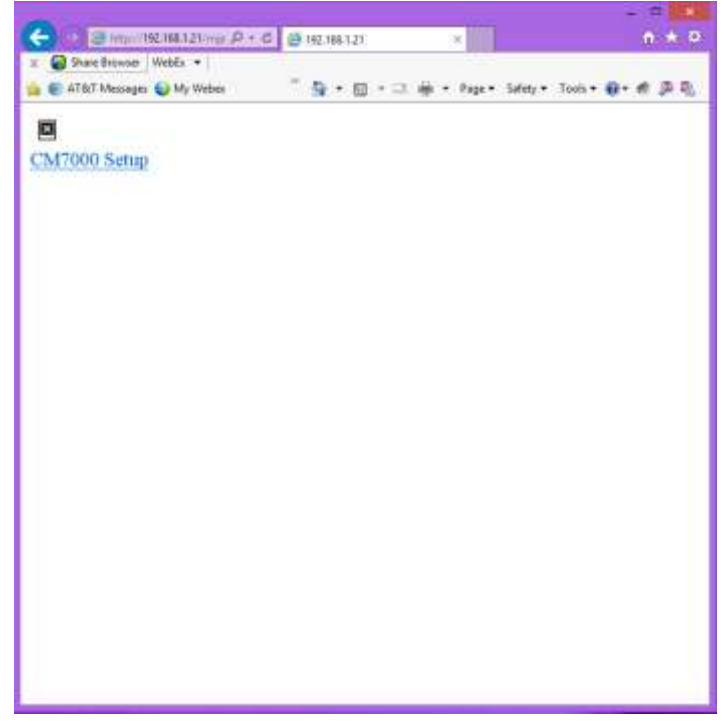

#### Firefox Browser

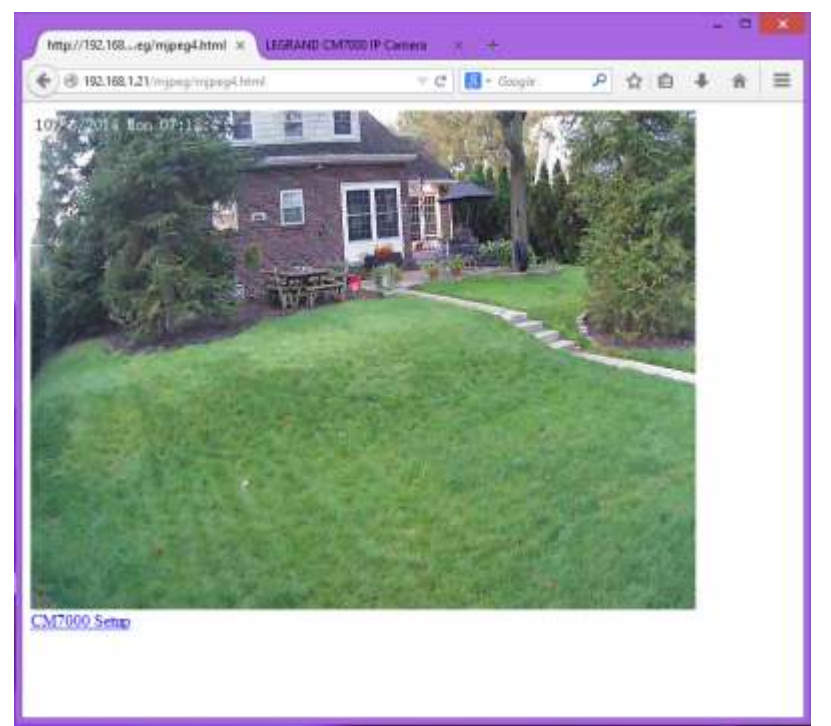

Internet Explorer does not natively support viewing mjpeg files.

- 1. If using Internet Explorer change the address to ((Camera IP Address)/index.html)
- 2. Internet Explorer may ask for plug-in if ActiveX is not installed, otherwise it will go to Home page and start to show the video captured by the camera (by default the camera is enabled for anonymous access) see *Figure 1*.
- 3. Click the "Configuration" icon (middle one at lower left, looks like tools) and the browser will ask for credentials to authorize configuration.
- 4. Enter the administrator user name and password to access the Web Configuration Interface, the default user name and password are both set to *admin*.
- 5. Proceed to the Basic Settings explanation section.

Firefox, Chrome & Safari will give you an image similar to above

- 1. Click the "CM7000 Setup" icon (lower left) and the browser will ask for credentials to authorize configuration.
- 2. Enter the administrator user name and password to access the Web Configuration Interface, the default user name and password are both set to admin.
- 3. Proceed to the Basic Settings explanation section.

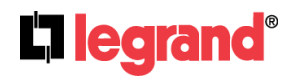

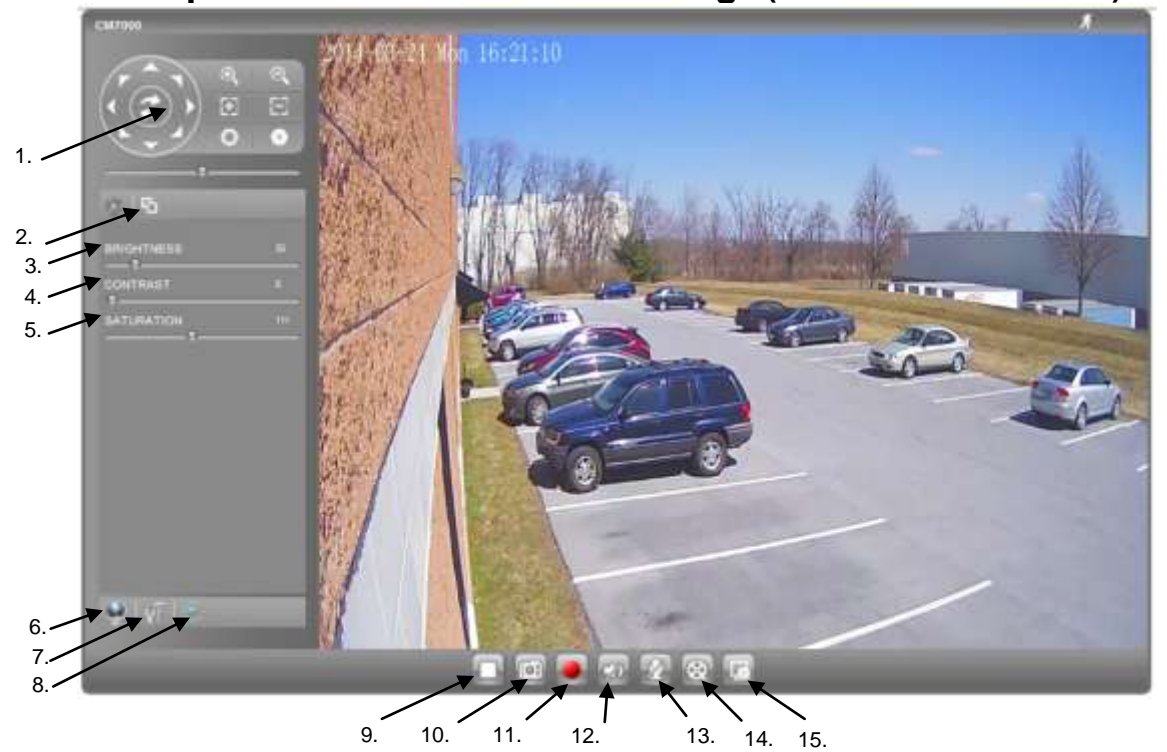

Internet Explorer: CM7000 Home Web Page (IP Address/index.html)

#### Figure 1: Home Page of the CM7000

Not Applicable for this camera.

Click to switch webpage language.

- 1. Control Console (and other buttons):
- 2. Real Size/Window Size:
- 3. BRIGHTNESS:
- 4. CONTRAST:
- 5. SATURATION:
- 6. Language:
- 7. Configuration:
- 8. Default Video Parameters:
- 9. Play/Stop:
- 10. Capture (Snapshot):
- 11. Record:
- 12. Sound On/Off:
- 13. Talk:
- 14. Playback:
- 15. Local Configuration:
- Start/Stop playing the video stream at embedded webpage. Click to capture and save a snapshot of current video frame displayed. Default directory: C:\Capture Click to Start/Stop record of current video stream into a file. Default directory: C:\Record Toggle to listen/stop the sound from camera microphone. Toggle to talk to camera speaker. Playback recorded video files Click to configure the file path of snapshot and recorded video files. Also adjust the video delay or smoothness.

Click to change from real image size to window image size.

Click to enter "Configuration Page" to configure parameters

Slide to adjust the image or video brightness.

Slide to adjust the image or video saturation.

Click to return to viewable video parameters.

(Currently supported: Chinese, English and Russian)

Slide to adjust the image or video contrast.

#### NOTE:

If you click on the "Configuration" button (7. above), a pop up will ask you for a user name and password. The default is admin for the user name and admin for the password. The following pages take you through Configuration options.

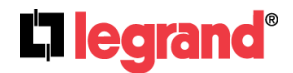

301 Fulling Mill Road, Suite G Middletown, PA 17057 (800)-321-2343

## Connect to the Camera using Static IP

If no DHCP server is in the network, or the camera does not get IP from DHCP server (router), the user can connect the camera to a computer directly, using static IP to configure the camera.

The default IP, if no DHCP server; or DHCP offer time out (3 minutes), is 192.168.1.168

- 1. Connect the computer via an Ethernet cable directly to the IP camera CM7000.
- 2. Configure the computer using Static IP: 192.168.1.XXX (1<XXX<255, but NOT 168) and configure the "Subnet mask" to "255.255.0". Leave the "Default Gateway" to "Blank" like below:

| ou can get IP settings assigned a<br>upports this capability. Otherwise<br>dministrator for the appropriate | utomatically if your network<br>, you need to ask your network<br>P settings. |
|----------------------------------------------------------------------------------------------------|-------------------------------------------------------------------------------|
| C Obtain an IP address automi                                                                               | stically                                                                      |
| ✓ Use the following ₽ address                                                                               |                                                                               |
| ₽ eddress:                                                                                                  | 192.168.1.10                                                                  |
| Sybnet mask:                                                                                                | 255.255.255.0                                                                 |
| Default gateway:                                                                                            | The state                                                                     |
| 🔿 Ogan Oko unver address s                                                                                  | utomittality                                                                  |
| Use the following DNS serve                                                                                 | r addresse:                                                                   |
| Preferred DNS server:                                                                                       |                                                                               |
| Alternate DNS server:                                                                                       |                                                                               |
| Validate settings upon exit                                                                                 | Atheored                                                                      |

- 3. Power on the CM7000.
- 4. Start the IE or Firefox browser when the network connection is up.
- 5. Enter 192.168.1.168/index.html in the address bar of the browser.
- 6. The browser will ask for plug-in or ActiveX if not installed, otherwise it will get to Home page and start to show the video captured by the camera (by default the camera enabled anonymous access), see *Figure 1*.
- 7. Click the "Configuration" icon (middle one at lower left, looks like tools) and the browser will ask credentials to authorize configuration.
- 8. Enter the administrator user name and password to access the Web Configuration Interface, the default user name and password are both set to *admin*.
- 9. Proceed to the Basic Settings explanation section.

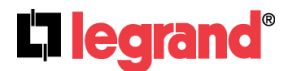

## **Basic Settings Explanation**

## **System Settings Page**

| Hama              | Current System Time -                      |                                           |   |
|-------------------|--------------------------------------------|-------------------------------------------|---|
| Basic Settings    | Date:                                      | 2014-03-24                                |   |
| System            | Time:                                      | 11:00:20                                  |   |
| Video & Audio     | Set the System Time                        |                                           |   |
| CMOS Settings     | Time Zone:                                 | GMT-05 (New York, Toronto, Washington DC) | ٠ |
| Networking        | Enable NTP Server:                         | 8                                         |   |
| DDNS              | NTP Server:                                | time.nist.gov                             |   |
| SIP               | Opdate via NTP Server                      |                                           |   |
| Status            | <ul> <li>Synchronize with Local</li> </ul> | Computer                                  |   |
| Advanced Settings | Set the Time Manually                      |                                           |   |
|                   | Keep Current Date and                      | lime                                      |   |
|                   | Save                                       |                                           |   |
|                   | OSD Date Format                            |                                           |   |
|                   | OSD Date Format:                           | YYYY-MM-DD •                              |   |
|                   | Save                                       |                                           |   |
|                   | Device Setting                             |                                           |   |
|                   | Design Married                             | 01 (7000                                  |   |

## Figure 2: System Settings Page

- Current System Time:
- Set the System Time: • Time Zone:

0

- Configure the time of the system.
- Select your time zone from the pull down menu

Displays current date and time of the system

- <u>Update via NTP Server:</u> Synchronize time using NTP protocol with a Time Server over the Internet cloud (\*)
- <u>Synchronize with</u> Local Computer:
- Synchronize time with a local computer
- Set the Time Manually:
  - nually: Manually input the time T: Select to use current displayed time
- <u>Keep Current D/T:</u>
   Select to use current displayed time
   **OSD Date Format:** Pull down to select date format displayed on video screen
- NOTE:
  - Save button has to be clicked to save all the changes made to the device.

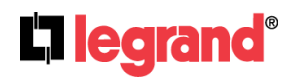

301 Fulling Mill Road, Suite G Middletown, PA 17057 (800)-321-2343

## Video & Audio Settings Page

| <b>L1</b> legrand                                                                               | CM700                                                                                                    | 0 Administratio                                                                                          | n Inte    | rface                              |
|-------------------------------------------------------------------------------------------------|----------------------------------------------------------------------------------------------------|----------------------------------------------------------------------------------------------------|-----------|------------------------------------|
| Home<br>Basic Settings<br>System<br>Video & Audio<br>CMOS Settings<br>Networking<br>DDNS<br>SIP | On Screen Display(OSD)<br>OSD Text:<br>OSD Position:<br>Display Time:<br>Display Text<br>Save<br>Video Settings<br>Primary Stream Settings                                                                                   | Top:                                                                                                    | •         |                                    |
| Status<br>Advanced Settings                                                                     | Preferred Video Codec:<br>Profile:<br>Resolution:<br>Bit Rate:<br>Maximum Frame Rate:<br>Bit Rate Control:<br>I-frame Interval:<br>Secondary Stream Settings<br>Preferred Video Codec:<br>Resolution:<br>Maximum Frame Rate: | H264<br>High Profile<br>1280-960 (4:3)<br>2048<br>25<br>• CBR VBR<br>30<br>MJPEG<br>480-272 (16:9)<br>25 | •         | kbps<br>fps<br>Frame(1-100)<br>fps |
|                                                                                                 | Audio Settings<br>Preferred Audio Codec:<br>Microphone Volume:<br>Speaker Volume:<br>Light Condition<br>Light Condition:<br>Save                                                                                             | PCMA<br>3<br>6<br>Outdoor<br>Indoor (50Hz Power<br>Indoor (60Hz Power                                    | Frequency |                                    |

Figure 3: Video & Audio Settings Page

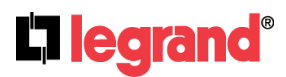

301 Fulling Mill Road, Suite G Middletown, PA 17057 (800)-321-2343

- On Screen Display (OSD):
  - OSD Text screen:
  - OSD Position: 0

Displays time stamp and text on the video screen. Input text (to identify the camera) shown on the screen. Show the OSD in either top or bottom position on screen.

• Display Time: When checked, time stamp will display on video screen When checked, input text will display on video screen. Display Text: 0

## Primary Stream Settings:

• **Resolution**:

- MJPEG and H.264 supported, H.264 recommended. • Preferred Video Codec: • Profile:
  - H.264 profile selection. Default is "Main Profile."
  - The video resolution in pixels used in video of camera Video bit rate used
- Bit Rate: • Maximum Frame Rate: Maximum frame rate used.
  - Bit Rate Control: Constant bit rate, or variable bit rate
- 0 • Image Quality: Image quality used when Variable Bit Rate used
- I-frame Interval: I-frame interval
- Secondary Stream Settings: Same as primary steam.

#### Audio Settings:

- Preferred Audio Codec: PCMU, PCMA, AAC supported.
- Microphone Volume: Slide to adjust microphone gain.
- Speaker Volume: Slide to adjust the speaker volume.
- Light Condition: Select correct local power frequency to avoid video flicking effect under fluorescence light condition. Default is Outdoor.

## NOTE:

- H.264 is the high resolution Codec, while MJPEG is the Codec used automatically for remote smartphone viewing.
- If MJPEG selected, reduce max. frame rate to min. value to save bandwidth and get better image

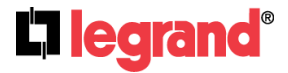

## **CMOS Settings Page**

This page allows user to adjust the CMOS parameters:

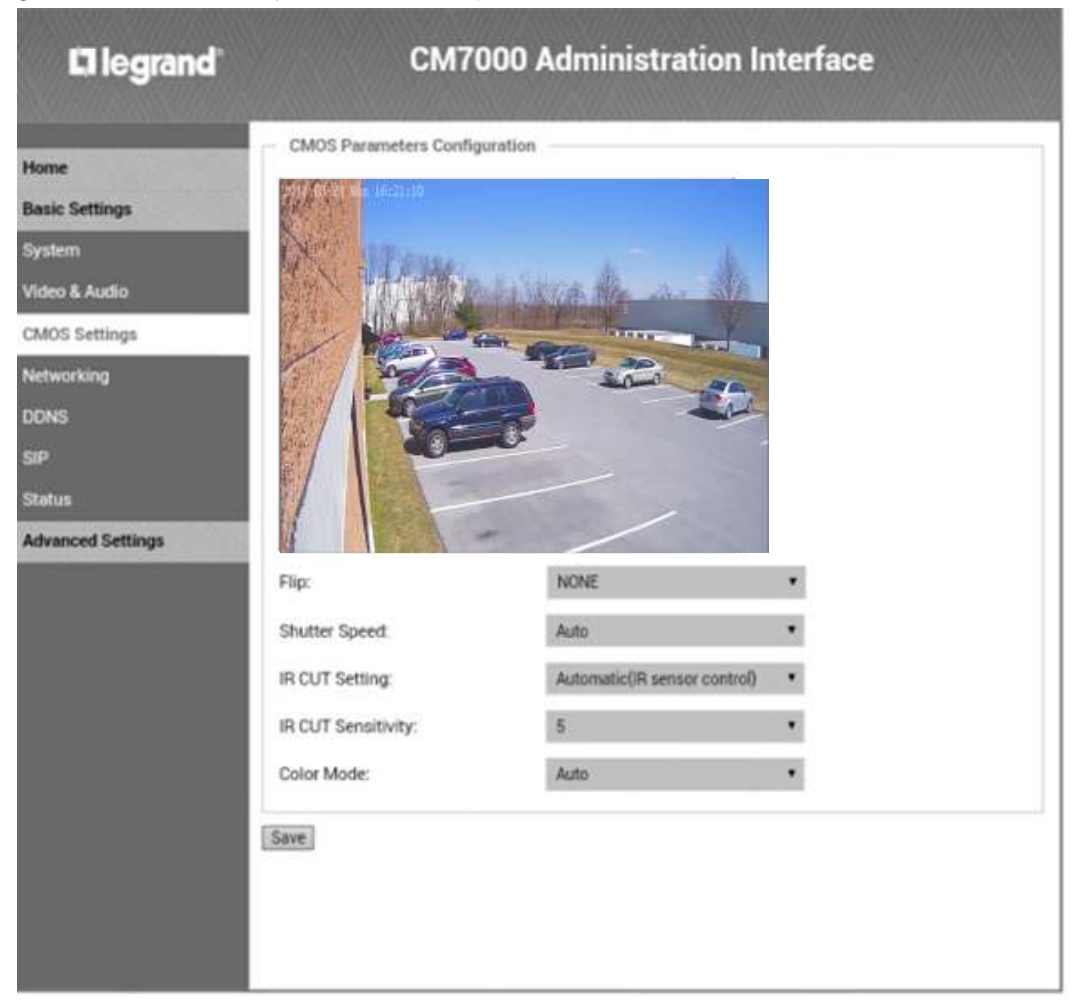

## Figure 4: CMOS Settings Page

- Flip:
- Shutter Speed:
- IR CUT Setting:
- IR CUT Sensitivity:
- Color Mode:

Pull down to choose video flip: vertically or horizontal or both. Camera Shutter Speed. There are 10 options, with Auto, 1/30, 1/60, 1/125, 1/250, 1/500, 1/1000, 1/2000, 1/5000 and 1/10000 Manual or Automatic (IR Sensor controlled mechanical IR CUT) Sensitivity of IR CUT to be triggered; 5 levels total. Camera Color Mode: Color, Black/White, Auto (Default).

- NOTE:
  - Auto option recommended for Shutter Speed, IR LED Setting, IR CUT Setting and Color Mode.

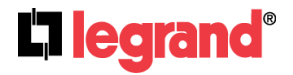

## **Networking Settings Page**

| <b>D</b> legrand                                                                 | CM7000 Administration Interface                                                                                                    |
|----------------------------------------------------------------------------------|----------------------------------------------------------------------------------------------------|
| Home<br>Basic Settings<br>System<br>Video & Audio<br>CMOS Settings<br>Networking | IP Address Configuration   Dynamically Assigned via DHCP  Statically Configured as:  DNS Configuration  Obtain DNS Server Address Automatically  Use the Following DNS Server Address: |
| DDNS<br>SIP<br>Status<br>Advanced Settings                                       | Port<br>HTTP Port 80                                                                                                    |

## Figure 5: Networking Setting Page

#### • IP Address Configuration:

- <u>Dynamically Associated via DHCP:</u> Default setting, DHCP server assigns IP to camera.
- Statically Configured as:
- DNS Configuration:
- HTTP:

Enter Static IP address manually Obtained automatically or entered manually. Web access TCP port, default 80.

## NOTE:

- If the camera is behind a SOHO router with port forwarding configured for remote access, static IP has to be used to avoid IP address changes after a router reboot.
- TCP ports above 5000 are suggested if port forwarding HTTP remote access, as some ISPs block port 80 inbound traffic. For example, change the default HTTP port from 80 to 8088, to make sure the port forwarding is not likely to be blocked.
- In addition to the HTTP port, an RTSP port may also required for port forwarding, in order for remote party viewing the H.264 video.
- If changing the default port from TCP 80 to port "A", then the RTSP port should be "2000+A". Both TCP port "A" and "2000+A" should be configured for port forwarding in the router. For example, the HTTP port changed to 8088, the RTSP port should be 10088, both 8088 and 10088 should be configured for port forwarding in order for remote camera video access.

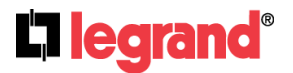

## **DDNS Settings Page**

| <b>13</b> legrand                                                                                   | CM700                                                                                                    | 0 Administratio | on Interface |  |
|----------------------------------------------------------------------------------------------------|----------------------------------------------------------------------------------------------------|-----------------|--------------|--|
| Home Basic Settings System Video & Audio CMOS Settings Networking DDNS SIP Status Advanced Settings | Dynamic DNS Settings<br>DDNS Active:<br>DDNS ISP Type:<br>Self-Define DDNS Address:<br>Site Name:<br>DDNS Account:<br>DDNS Password:<br>STUN Server:<br>Save | dyndins org     |              |  |

## Figure 6: DDNS Setting Page

| DDNS ISP Type:Select DDSN service provider from the pull-doSelf-Define DDNS Address:Input the self-defined DDNS addressSite Name:DDNS Account:DDNS Account:DDNS account nameDDNS Password:DDNS passwordSTUN Server:Stun server FQDN or IP. If the DDNS device inon-symmetric router, the STUN server can hpenetrate & resolve NAT issue. | own menu list<br>is behind a<br>nelp to |
|----------------------------------------------------------------------------------------------------|-----------------------------------------|
|----------------------------------------------------------------------------------------------------|-----------------------------------------|

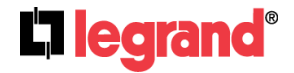

•

•

•

## **SIP Settings Page**

The CM7000 be configured as SIP endpoint to call out when alarm triggered; or allow permitted numbers to call in to check the video.

| General Ph                  | one Settings       |                      |               |        |
|-----------------------------|--------------------|----------------------|---------------|--------|
| Registered.                 |                    | Offline              |               |        |
| ngs Unregister O            | n Reboot:          | 8                    |               |        |
|                             |                    |                      |               |        |
| dio SIP Setting             | s;                 |                      |               |        |
| angs Account Nar            | ne                 |                      | 0             |        |
| SIP Server:                 |                    |                      | 0             |        |
| Outbound Pr                 | oxy:               |                      | 0             |        |
| SIP User ID:                |                    |                      | 0             |        |
| Authenticate                | ID:                |                      | 0             |        |
| Settings TEL URI:           |                    | Disabled      User-p | hone  Enabled | 0      |
| Authenticate                | Password:          |                      | 0             |        |
| STUN Server                 | ¢)                 |                      | 0             |        |
| Stream                      |                    | Secondary            | ٠             |        |
| Preferred Vo                | coder:             | PCMU                 |               |        |
| Register Exp                | iration(Second):   | 3500                 | 0             |        |
| Local SIP Po                | dt.                | 5060                 | 0             |        |
| Local BTP D                 | WT.                | 5004                 | 0             |        |
| Auto On Mar                 | d Timer            | 900                  | 0             |        |
| Disable Aud                 | o in SID Call      |                      |               |        |
| Enable Keep                 | Alive              |                      |               |        |
| Accept Direc                | t IP Call:         |                      |               |        |
| Enable White                | List Number Filter | 0.0                  |               |        |
| Enable two-v<br>Mode:       | way Audio Warning  | 8.0                  |               |        |
| SIP Proxy Co                | mpatibility Mode:  | 8.0                  |               |        |
| SIP Transpo                 | rt                 | ● UDP ⊕ TCP ⊕ TL!    | S/TCP ()      |        |
|                             |                    |                      |               |        |
| SIP TES Cert                | ificate:           |                      |               |        |
|                             |                    |                      | R             | lete   |
| Later and the second second |                    |                      |               |        |
| SIP TLS Priv                | ate Key:           |                      |               |        |
|                             |                    |                      | De            | lete.  |
| SIP TLS Priv                | ate Key Password:  |                      | 0             |        |
| Self-defined                | Warning Audio:     | Upload Delet         | e             |        |
| Save                        |                    |                      |               |        |
| - Phone List                |                    |                      |               |        |
| Phone Numb                  | er                 | Remark Name          |               | Remove |
|                             |                    |                      |               | Add.   |
| White List                  |                    |                      |               |        |

Figure 7: SIP Setting Page

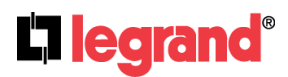

301 Fulling Mill Road, Suite G Middletown, PA 17057 (800)-321-2343

- Registered:
- Unregister on Reboot:
- Account Name:
- SIP Server:
- Outbound Proxy:
- SIP User ID:
- Authenticate ID:
- Authenticate Password:
- STUN Server:
- Stream:
- Preferred Vocoder:
- Registration Expiration:
- Local SIP Port:
- Local RTP Port:
- Auto On-hook Timer:
- Disable Audio in SIP Call:
- Enable Keep Alive:
- Accept Direct IP Call:
- Enable White List Number Filter:
- Enable two-way Audio Warning:
- SIP Proxy Compatibility Mode:
- Self-define Warning Audio:
- Phone List/Phone Number:
- White List/Phone Number:

SIP registration status.

Display "Online" in Green, "Offline" in Red. If checked, camera reboot will unbind all registration in same SIP account. SIP account name FQDN or IP of SIP server from VoIP ISP IP or FQDN of Outbound proxy server, helps penetrate NAT/Firewall SIP username, or telephone number from ITSP Authenticate ID used by SIP proxy Authenticate password used by SIP proxy STUN server used to resolve NAT. Which stream used for SIP call. Audio codec used for SIP call. Registration expiration time, default 3600 seconds Local SIP port, default 5060 Local RTP port for media, default 5004 Auto On Hook timer, default 300 seconds Checked to disable audio for SIP call. Checked to enable, help NAT resolution Check to accept peer-to-peer IP call. Check to allow only white list number to call in Check to enable two-way audio warning. Check to enable more proxy compatibility with cost of bandwidth Upload self-defined warning message audio (follow the format) Caller or call receiver number when alarm call triggered.

Phone numbers allowed to call into the camera.

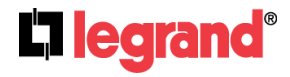

301 Fulling Mill Road, Suite G Middletown, PA 17057 (800)-321-2343

## **Status Page**

| 🛱 legrand                                | CM70                                                        | 00 Administration Interface                          |  |
|------------------------------------------|-------------------------------------------------------------|------------------------------------------------------|--|
| Home<br>Basic Settings                   | System Statistics<br>Product Model:<br>Hardware Version:    | CM7000<br>V1.0A                                      |  |
| System<br>Video & Audio<br>CMOS Settings | Part Number:<br>Bootloader Version:<br>Core Version:        | 9671004610A<br>1.0.2.60<br>1.0.2.60                  |  |
| Networking<br>DDNS<br>SIP                | Base Version:<br>Firmware Version:<br>System Up Time Since: | 1.0.2.60<br>1.0.2.60<br>25 minutes                   |  |
| Status<br>Advanced Settings              | Network Status                                              |                                                      |  |
| Advanced Settings                        | MAC Address:<br>LAN IP Address:<br>LAN Subnet Mask:         | 00:0B:82:27:F9:F9<br>192.168.40.100<br>255.255.255.0 |  |
|                                          | DDNS Status:<br>SIP Registered:                             | Disabled<br>Offline                                  |  |
|                                          | IR CUT Status                                               | Daytime®                                             |  |
|                                          | Camera Type<br>Camera Type:                                 | Aptina, AR0130 Pixels 1280+960                       |  |

Figure 8: Status Page

## NOTE:

- > When SIP account registered, the status will display "Online" in Green.
- > When SIP account unregistered, the status will display "Offline" in Red, as shown.

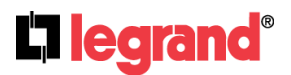

## **Advanced Settings Explanation**

## **User Management Page**

| <b>Cliegrand</b>                    | CM700                                                 | 0 Administratior | n Interfac | e                                      |
|-------------------------------------|-------------------------------------------------------|------------------|------------|----------------------------------------|
| Home                                | Manage User<br>Existing User Name:                    | Add New User     |            | ,,,,,,,,,,,,,,,,,,,,,,,,,,,,,,,,,,,,,, |
| Basic Settings<br>Advanced Settings | User Name:                                            |                  |            |                                        |
| User Management<br>Maintenance      | User Password:<br>Confirm User Password:              |                  | 0          | Add<br>Update                          |
| SMTP<br>FTP                         | Privilege:                                            | Administrator    | •          | Delete                                 |
| Alarm Server<br>Periodic Snapshot   | Manage Anonymous Viewing     Allow Anonymous Viewing: | 8                |            |                                        |
| Motion Detection<br>Syslog          | Save                                                  |                  |            |                                        |

## Figure 9: User Management Page

- Existing User Name: •
- User Name: •

•

- Allows you to revise existing user or add new user
- The name of user need to be revised
- User Password:
- Confirm User Password: Re-enter the new password for verification
- Privilege: •
- Allow Anonymous Viewing: •
- New password or revise password
- Choose user privilege
  - When checked, no security is used. Any person can view the camera if they know the IP or FQDN of the camera, but can NOT change anything, view ONLY.

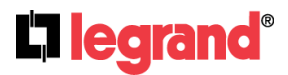

## **Maintenance Page**

|                   | Restart the Device                      |                       |   |
|-------------------|-----------------------------------------|-----------------------|---|
| Home              | Restart the Device.                     |                       |   |
| Basic Settings    |                                         |                       |   |
| Advanced Settings | Restart                                 |                       |   |
| User Management   | Restore the Device                      |                       |   |
| Maintenance       | Reset Settings, except IP Address, to   | o Factory Default.    |   |
| SMTP              | Destaur                                 |                       |   |
| FTP               | Hestore                                 |                       |   |
| Alarm Server      | Firmware Upgrade and Provisionin        | ng                    |   |
| Periodic Snapshot | Upgrade via:                            | HTTP                  | • |
| Motion Detection  | Firmware Server Path:                   | hsfirmware.legrand.us |   |
| Syslog            | Config Server Path:                     |                       |   |
|                   | XML Config File Password:               | *****                 | 0 |
|                   | Automatic Upgrade<br>Interval(Minutes): | 10080                 | 1 |
|                   | DHCP Option 66 Override Server:         | <b>8</b> 0            |   |
|                   | 3CX Auto Provision:                     | <b>№</b> 0            |   |
|                   | Automatic Upgrade:                      | 8                     |   |

## Figure 10: Maintenance Page

- Restart:
- Restore:
- Upgrade via:
- Firmware Server Path:
- Config Server Path:
- XML ConfigFile Password:
- Automatic Upgrade Interval (Min.):
- Automatic Upgrade:

When clicked, the camera will reboot or restart When clicked, will reset to factory default, wiping out all configurations (except IP address) Upgrade firmware via TFTP, HTTP or HTTPS Server path holding the firmware Server path holding the configuration file (auto provisioning)

Password to encrypt XML based configuration file Time interval for automatic upgrade, default 10080 Check to enable automatic firmware upgrade and Provisioning (XML based only).

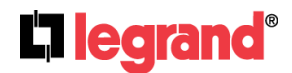

|                   | - SMTP Server Settings        |                             |   |
|-------------------|-------------------------------|-----------------------------|---|
| some              | Enable SMTP:                  | 8                           |   |
| Basic Settings    | SMTP Server.                  | smtp.live.com               |   |
| Idvanced Settings | SMTD Server Dort              | 587                         |   |
| lser Management   | Server a server root.         |                             |   |
| Aaintenance       | From E-Mail address:          | bill.bruggemeierigilive.com |   |
| MTP               | To E-Mail address 1:          | bruggemeier@hotmail.com     |   |
| TP                | To E-Mail address 2:          |                             |   |
| darm Server       | To E-Mail address 3:          |                             |   |
| Periodic Snapshot | User Name:                    | bill.bruggemeier@live.com   |   |
| Nation Detection  | Password:                     |                             | 0 |
| lyslog            | SSL:                          | 80                          |   |
|                   | Email Subject:                | CM7000 Detected Movement    | 0 |
|                   |                               |                             |   |
|                   | Email Content:                |                             |   |
|                   |                               |                             |   |
|                   |                               |                             |   |
|                   | <sup>1</sup> Required Fields. | CANCEN S                    |   |
|                   | Valid DNS server is requi     | red for hostname.           |   |

## SMTP Settings Page (Email Alarm)

- Enable SMTP:
- Figure 11: SMTP Settings Page When checked, email client is enabled.
- SMTP Server:
  - SMTP Email Server IP or Domain Name SMTP Server Port:
    - Port number used by server to send email

Email client password

- From Email address: The email address alarm is sending from, usually client email ID
- To E-Mail address: The email address to receive the alarmed email, total 3 included.

Check if the SMTP email server requires SSL

- User Name: Email client User ID •
- Password: •
- SSL: •

.

•

- Email Subject: •
  - Customizable email subject for user convenience Email Content: Customizable email body for user convenience

## NOTE:

- Click "Save" to save the email configuration information.
- > Click "Test" after configuration, if setting is correct, a test email will send out and "Test successful!" yellow bar will display

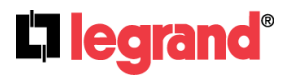

301 Fulling Mill Road, Suite G Middletown, PA 17057 (800)-321-2343

## FTP Settings Page (Upload Alarm)

| <b>L1 legrand</b>                                                                            | CM7                                                                                                | 000 Administrat    | tion Interface |
|----------------------------------------------------------------------------------------------|----------------------------------------------------------------------------------------------------|--------------------|----------------|
| Home<br>Basic Settings<br>Advanced Settings<br>User Management<br>Maintenance<br>SMTP<br>FTP | FTP Settings<br>Enable FTP:<br>FTP Server:<br>FTP Server Port:<br>User Name:<br>Password:<br>Path: | 21                 |                |
| Alarm Server<br>Periodic Snapshot<br>Motion Detection<br>Syslog                              | Valid DNS server is requi                                                                          | ired for hostname. |                |

## Figure 12: FTP Settings Page

- Enable FTP:
- FTP Server:
- When checked, built-in FTP client is enabled. IP or Domain name of FTP site or server
- FTP Server Port: TCP port for FTP server, default port number 21
- User Name: FTP server User ID
- Password: FTP server user password
- *Path:* Path in the server where upload files are stored.

## NOTE:

•

- > Click "Save" to save the FTP configuration information.
- Click "Test" after configuration, if setting is correct, a test FTP operation will be performed and "Test successful!" yellow bar will display if the operation is successful.

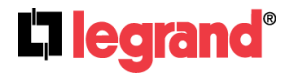

# Alarm Server Settings Page (Upload Alarm to supported VMS or HTTP Server)

| <b>L1</b> legrand                           | CM7000 Adminis                               | stration Interface |
|---------------------------------------------|----------------------------------------------|--------------------|
| Home<br>Basic Settings<br>Advanced Settings | Alarm HTTP Server Settings Server Name: URL: | 0                  |
| User Management<br>Maintenance<br>SMTP      | User Name:<br>Password:                      |                    |
| FTP<br>Alarm Server<br>Periodic Snapshot    | 3870                                         |                    |
| Motion Detection<br>Syslog                  |                                              |                    |

## Figure 13: Alarm HTTP Server Settings Page

- Server Name:
- URL:
- User Name:
- Password:

The name of HTTP server or VMS system URL of the Server User ID from that Server Password for that User ID

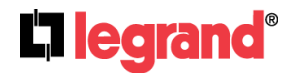

301 Fulling Mill Road, Suite G Middletown, PA 17057 (800)-321-2343

## **Periodic Snapshot**

| <b>Ci legrand</b>                                              | CM7000 Administration Interface                                                                                    |
|----------------------------------------------------------------|----------------------------------------------------------------------------------------------------|
| Home<br>Basic Settings<br>Advanced Settings<br>User Management | Periodic Snapshot Settings<br>Enable Periodic Snapshot; Trigger Every Other 1 minutes<br>FTP Upload<br>SMTP Upload |
| Maintenance<br>SMTP<br>FTP                                     | Save                                                                                                    |
| Alarm Server<br>Periodic Snapshot<br>Motion Detection          |                                                                                                    |
| Syslog                                                         |                                                                                                    |

## Figure 14: Period Snapshots Page

Enable Periodic Snapshot:
 FTP Upload:
 SMTP Upload:
 Enable and set trigger interval for snapshot
 If checked, enables FTP upload for periodic snapshot
 If checked, enables SMTP upload for periodic snapshot

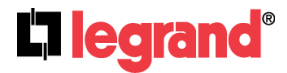

301 Fulling Mill Road, Suite G Middletown, PA 17057 (800)-321-2343

## Motion Detection Configuration Page (Set Alarm)

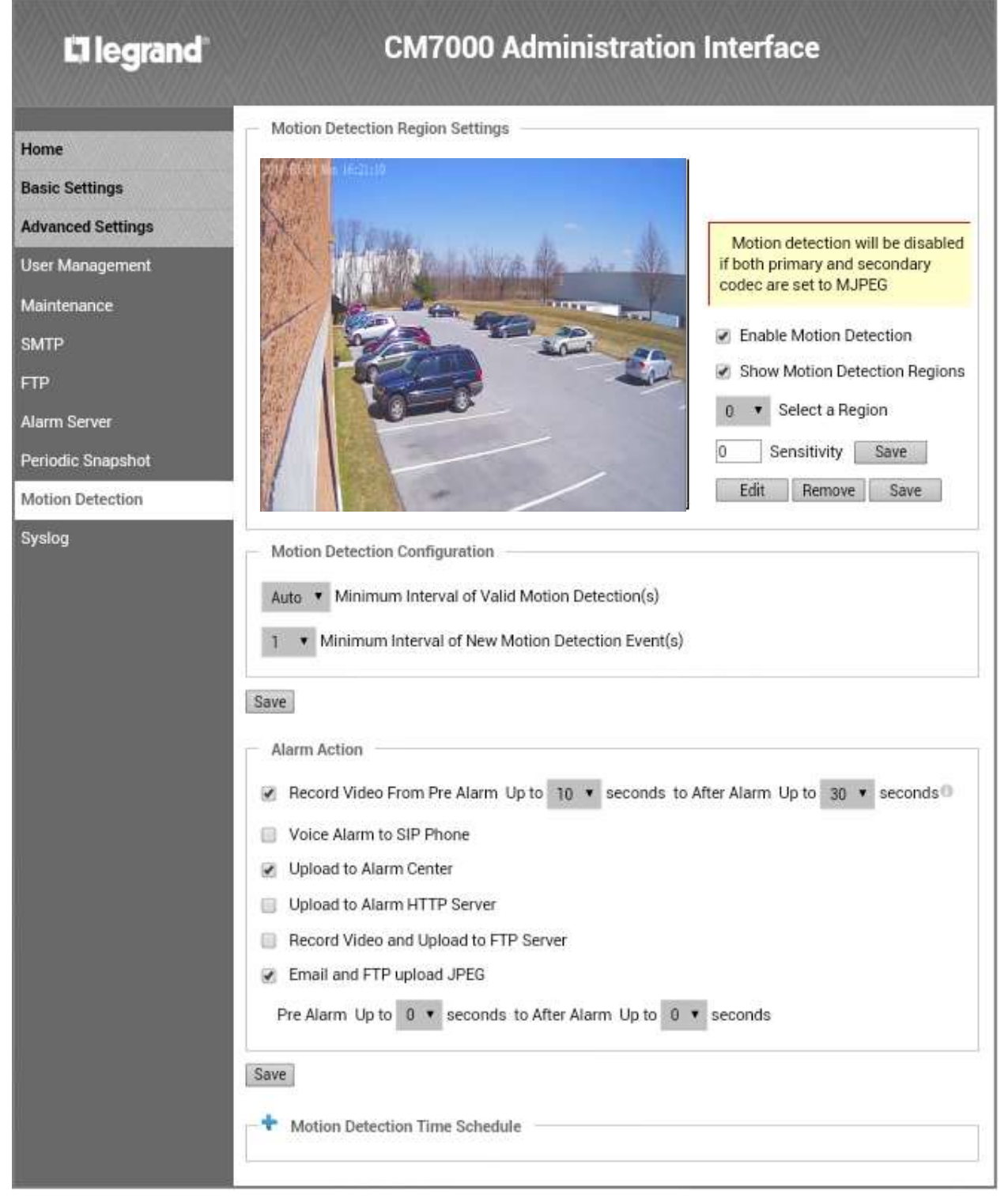

Figure 15-1: Motion Detection Configuration Page

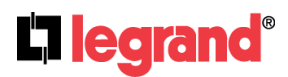

| •   | Enable Motion Detection:<br>Show Motion Detection Regions: | When checked, motion detection enabled.<br>When checked, motion detection region with<br>number will be displayed as a white rectangle in the<br>screen. When "Edit" clicked, the rectangle will<br>become Red. |
|-----|------------------------------------------------------------|----------------------------------------------------------------------------------------------------|
| •   | Select a Region:                                           | Pull down to select and configure alarm region,<br>16 alarm regions available, from 0 to 15.                                                                                                    |
| •   | Sensitivity:                                               | Select configured alarm region number, input a number for sensitivity to trigger the alarm, 100 is the maximum sensitivity value.                                                                               |
| Ala | Irm Action:                                                |                                                                                                    |
| •   | Record Video From                                          | Allows user to configure how long pre/post alarm trigger moment, the video will be captured.                                                                                                    |
| •   | Voice Alarm to SIP Phone:                                  | When checked and SIP proxy configured and<br>IPCam registered, SIP alarm call will be made to<br>pre-configured number.                                                                                         |
| •   | Upload to Alarm Center:                                    | When checked, the alarm video will be transferred to Alarm Center.                                                                                                    |
| •   | Upload to Alarm HTTP Server                                | When checked, alarm sent to Alarm HTTP Server.<br>Third Party Server can be used via GS HTTP API                                                                                                    |
| •   | Record Video and Upload:                                   | When checked and FTP server configured, the recorded video sent to the configured FTP server.                                                                                                    |
| •   | Email and FTP upload JPEG:                                 | When checked, snapshots of trigger moment will be<br>emailed to pre-configured email account and also<br>uploaded to FTP server if configured.                                                                  |

#### Motion Detection Time Schedule:

This page allows user to configure Motion Detection Operation Schedule:

| Motion Det | Motion Detection Time Schedule |            |              |        |
|------------|--------------------------------|------------|--------------|--------|
| Region ID  | Date                           | Start Time | End Time     |        |
| 0 🗸        | Everyday 💌                     | 00:00      | 08:00        | Add    |
| 0          | Everyday                       | 20:00      | 23:59        |        |
| 0          | Everyday                       | 00:00      | 08:00        |        |
|            |                                |            | Un-Check All | Delete |

## Figure 15-2: Motion Detection Schedule Configuration Page

• As shown in Figure 15-2, user can configure the Motion Detection Region with related Start and Stop time to control the motion detection operation.

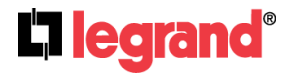

| <b>13</b> legrand                                                                                                    | CM7                                                        | 000 Administra | tion Interface |  |
|----------------------------------------------------------------------------------------------------|------------------------------------------------------------|----------------|----------------|--|
| Home<br>Basic Settings<br>Advanced Settings<br>User Management<br>Maintenance<br>SMTP<br>FTP<br>Alarm Server<br>Periodic Spansbot | SysLog Settings<br>Syslog Server:<br>Syslog Level:<br>Save | None           |                |  |
| Motion Detection<br>Syslog                                                                                                    |                                                            |                |                |  |

## Syslog Settings Page (Troubleshooting)

Figure 16: Syslog Settings Page

- Syslog Server: Syslog server IP or Domain Name
- Syslog Level:

Level of syslog message sent to the syslog server: *None, Debug, Info, Warning, Error.* 

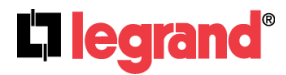

301 Fulling Mill Road, Suite G Middletown, PA 17057 (800)-321-2343

## **IP Camera FAQ**

#### 1. What is the default IP address of the CM7000 or CM7100

The default IP configuration is DHCP.

#### 2. Why can't I view the live video stream in Microsoft Internet Explorer?

Please double check whether the IE add-on was installed correctly. Once you log into the CM7xxx web interface, Internet Explorer will indicate that this website wants to install an add-on. Please install this add-on when prompted by IE.

#### 3. Why can't I access the CM7xxx web configuration interface?

- Q 1: Is your internet service down?
- A 1: Connect a PC to the internet to test the connection.
- Q 2: Are the PC and the camera in different subnets?
- A 2: Check the subnet mask and default gateway of the camera and PC.

Q 3: Is there a conflict with another IP address? A 3: Try to change the IP address of the camera.

Q 4: Has the HTTP port been changed?

A 4: Contact the administrator of the device for more information.

#### 4. The CM7xxx web configuration page is not displayed correctly in IE8 ?

In IE8, Compatibility View might need to be enabled for the CM7xxx web configuration page to load properly. To enable compatibility view, open IE8, click *Tools*, *Compatibility View Setting*, and add the CM7xxx web configuration pages to the Compatibility View.

## 5. Why does IE indicate to install a new Video Viewer add-on after a firmware

#### upgrade? The add-on was properly installed before the firmware upgrade process.

New firmware will often upgrade the add-on as well. To watch the live video stream, you must install the newest version of the add-on.

#### 6. How do you watch secondary video stream?

Login to the home page of the CM7xxx web GUI, click Play to watch the video stream. To watch a secondary video stream, right click on the video, and select *Secondary Stream* on the pop-up menu. Try reinstalling the CM7xxx Viewer add-on for IE if you cannot see the video stream.

#### 7. Why is audio missing from the recorded video when an alarm triggered?

To confirm to outdoor standard of IP66, the CM7000 does NOT have a microphone installed although it has the interface in its PCB board.

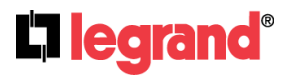

301 Fulling Mill Road, Suite G Middletown, PA 17057 (800)-321-2343

#### 8. What is DDNS? Is it important for IP camera product to have DDNS support?

DDNS is an acronym for Dynamic Domain Name Service. It is important to choose an IP network camera that has DDNS support for dynamic IP addresses. Chances are that the network has a dynamic IP address (which changes with every log on). A DDNS service makes sure that the camera's IP address always matches up to the current server address. DDNS also allows a website to be linked to the IP camera that is constantly updated with the correct information and has a reliable feed.

#### 9. Why is Windows Media Player unable to play the recorded video files?

The CM7xxx uses the H.264 video codec. Windows Media Player may lack the proper H.264 decoder to play the recorded video. Please download the Microsoft FFDShow H.264 decoder from <u>http://sourceforge.net/projects/ffdshow-tryout/</u> and install it.

#### 10. How to use a cell phone to watch the CM7xxx video stream?

You must set the video resolution to QCIF to watch the CM7xxx video stream from a cell phone. Make sure to set the bit rate to 64kbps to ensure the best video quality.

#### 11. What Smartphone application should I use to view the video?

There are free application and paid version application for this, like: IP Cam Viewer.

#### 12. Port forwarding

Two ports must be forwarded on your router to watch video from a GXV3672HD\_FHD that is located on a private network from a PC in a public network. The web port (HTTP) and the RTSP port. Please make note that the RTSP port number changes according to the web port. If the web port is 80, then the RTSP port is 554. If the web port is not 80, then the RTSP port equals the web port +2000. For example, if the web port is 88, then the RTSP port will be 2088.

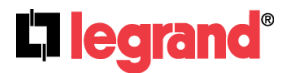

301 Fulling Mill Road, Suite G Middletown, PA 17057 (800)-321-2343